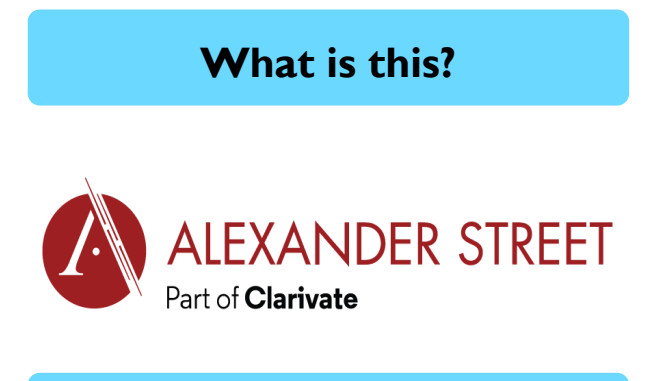

#### **MediaPlus**

Media*Plus* is a multimedia platform offering video, audio and photo collections.

Includes historical news and documentary film footage and audio files covering diverse topics in science, society, history and geography.

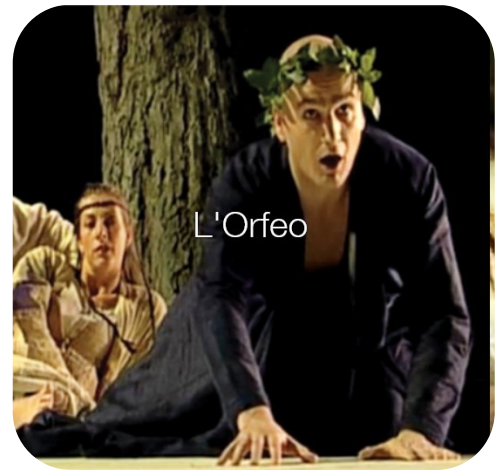

L'Orfeo directed by Pierre Audi

Online Resources

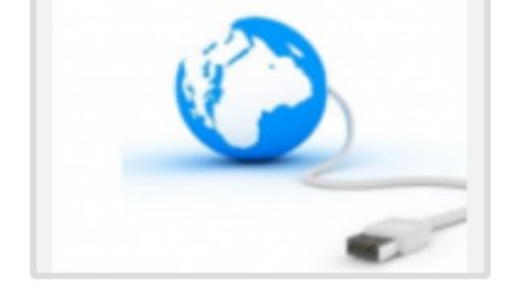

Ohichester College Group
 Ohichester
 Ohichester
 Ohichester
 Ohichester
 Ohichester
 Ohichester
 Ohichester
 Ohichester
 Ohichester
 Ohichester
 Ohichester
 Ohichester
 Ohichester
 Ohichester
 Ohichester
 Ohichester
 Ohichester
 Ohichester
 Ohichester
 Ohichester
 Ohichester
 Ohichester
 Ohichester
 Ohichester
 Ohichester
 Ohichester
 Ohichester
 Ohichester
 Ohichester
 Ohichester
 Ohichester
 Ohichester
 Ohichester
 Ohichester
 Ohichester
 Ohichester
 Ohichester
 Ohichester
 Ohichester
 Ohichester
 Ohichester
 Ohichester
 Ohichester
 Ohichester
 Ohichester
 Ohichester
 Ohichester
 Ohichester
 Ohichester
 Ohichester
 Ohichester
 Ohichester
 Ohichester
 Ohichester
 Ohichester
 Ohichester
 Ohichester
 Ohichester
 Ohichester
 Ohichester
 Ohichester
 Ohichester
 Ohichester
 Ohichester
 Ohichester
 Ohichester
 Ohichester
 Ohichester
 Ohichester
 Ohichester
 Ohichester
 Ohichester
 Ohichester
 Ohichester
 Ohichester
 Ohichester
 Ohichester
 Ohichester
 Ohichester
 Ohichester
 Ohichester
 Ohichester
 Ohichester
 Ohichester
 Ohichester
 Ohichester
 Ohichester
 Ohichester
 Ohichester
 Ohichester
 Ohichester
 Ohichester
 Ohichester
 Ohichester
 Ohichester
 Ohichester
 Ohichester
 Ohichester
 Ohichester
 Ohichester
 Ohichester
 Ohichester
 Ohichester
 Ohichester
 Ohichester
 Ohichester
 Ohichester
 Ohichester
 Ohichester
 Ohichester
 Ohichester
 Ohichester
 Ohichester
 Ohichester
 Ohichester
 Ohichester
 Ohichester
 Ohichester
 Ohichester
 Ohichester
 Ohichester
 Ohichester
 Ohichester
 Ohichester
 Ohichester
 Ohichester
 Ohichester
 Ohichester
 Ohichester
 Ohichester
 Ohichester
 Ohichester
 Ohichester
 Ohichester

### **Contact us**

The Library Chichester College Group Irc@chichester.ac.uk 01243 812214

# **CCG** Libraries **Online Research @**

## **MediaPlus**

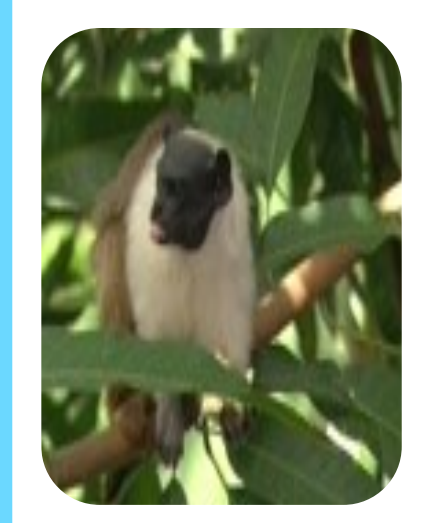

2007 Getty (moving images) -Pied Tamarind eating fruit

Film clips

Audio

History

News

Documentaries

Science

# How do I log in?

Go to CCGOnline and log in. Scroll down the page and click on the link to **Learning Resources** 

Go to **Online Resources** Click on the link for **MediaPlus** 

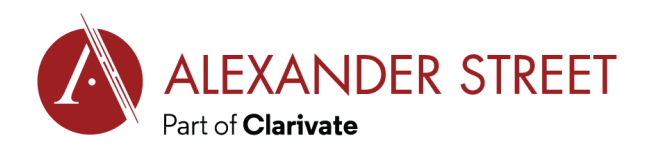

Or on the web go to https://search.alexanderstreet.com/mpls

If you are off-campus you will need to click on **Login** (top right).

Type in Chichester College Group when asked for your institution.

If you are not already logged into your CCG Microsoft account, sign in when prompted with your College email address and password.

To start your search, click on **Search** in the box on the top right.

This will take you another page and another **Search** box specifically for Media Plus.

# How do I search?

Enter your search terms in the **Search** box. You can search for a phrase by putting the words in double quotation marks e.g. "criminal justice".

The icon next to the title of each result indicates the format, i.e. video, audio, text (photo).

You can also reduce the number of results by using the **search within the results** box.

On the left of the screen you will find features which allows you to limit your search by subject under Multidisciplinary. You can also Refine Your Search by author/creator, place discussed and date written/recorded using the sliders.

Click on **MENU** to show an extra row of features. Here you can browse by **Disciplines** (subject), **Titles Advanced Search.** This offers a wide range of options to improve your search. Note that this subscription only includes the MediaPlus collection.

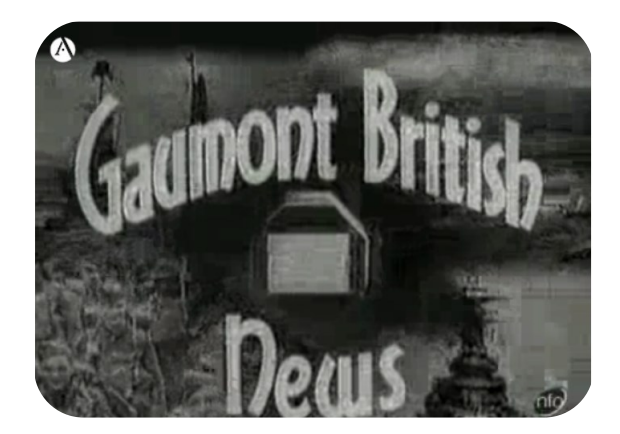

Gaumont British News, 1939

# How do I use the results?

Results are displayed in relevance order. Use the drop down menu on the right just above the list of results to sort by title or newest/ oldest first.

Use the **See details link** under the image for each result to see a detailed description, and links to **cite**, **share** and **email** the resource.

Click on the **title** link to open the resource. Video and audio files use the built-in player to optimise streaming rate for the bandwidth available.

If you **log in** you can save citations and playlists for future use.

Note: if you find yourself in the main Alexandra Street site you need to select MY COLLECTIONS in the menu features to access the resources that are included in the MediaPlus subscription; other resources will not be available.

#### What if I still need help?

Click on the blue **HELP** button at the top right of the screen or **ask** a member of library staff if you would like help using this resource.